## 画像の傾きを補正して切り抜く

神奈川県綾瀬市立土棚小学校 河崎 睦 KEY WORD - 角度補正して切り抜き

○ スキャナで取り込んだ画像が傾いてしまった時に、その傾きをなおして切り抜きます。

1、[写真編集モード]で傾いて取り込んでしまった画像を開きます。

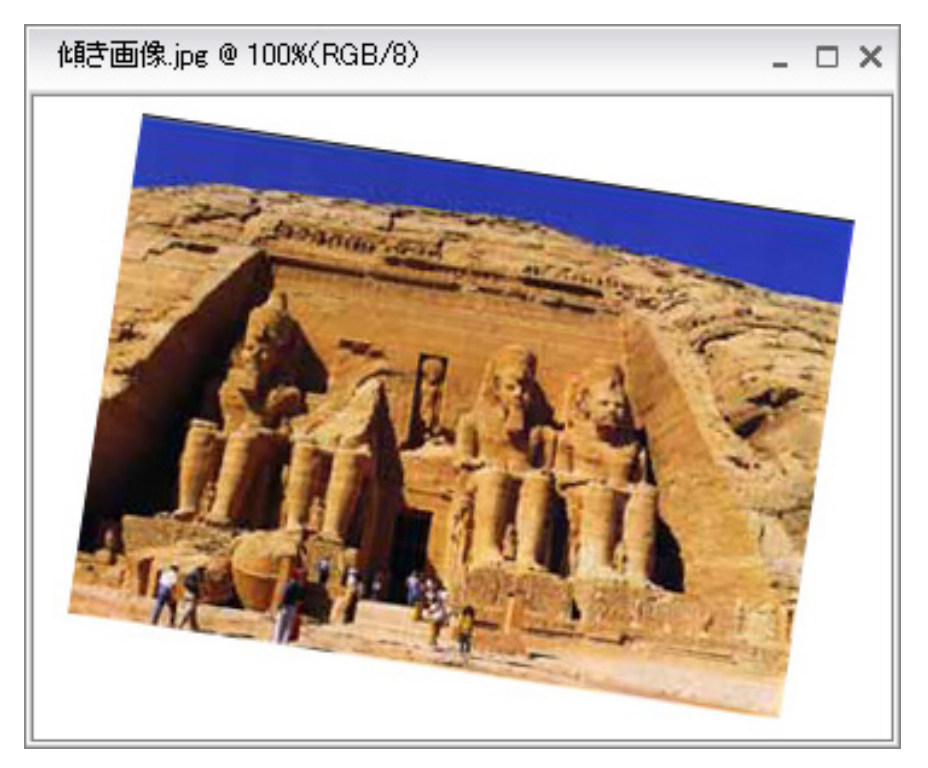

2、[イメージ] メニューから [回転] [角度補正して切り抜き] を選びます。

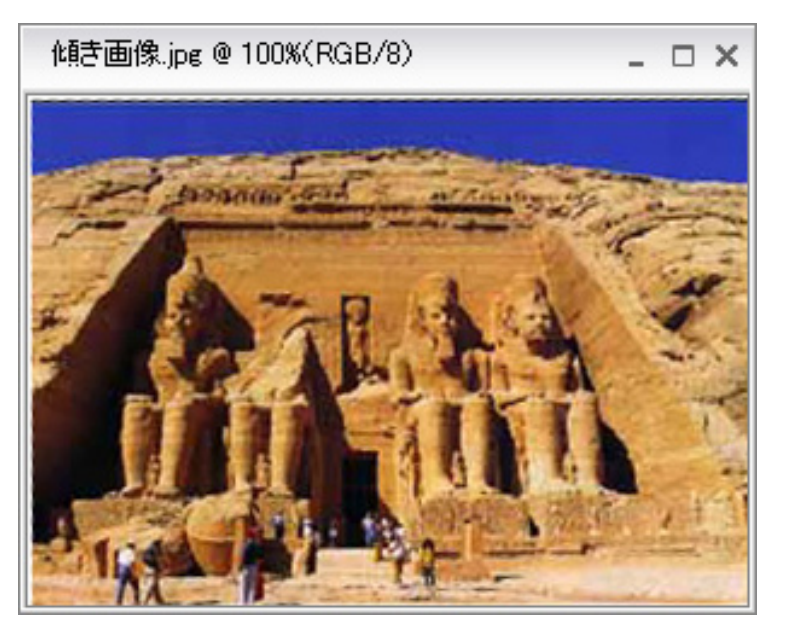

3、角度が直り、必要な部分だけが切り抜かれます。